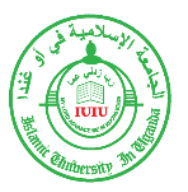

# **ISLAMIC UNIVERSITY IN UGANDA**

# **ONLINE ADMISSION PORTAL USER GUIDE**

### **GETTING STARTED: HOW TO APPLY AND PAY DIGITALLY**

1. Access the Portal (https://www.iuiu.ac.ug/admissions) and Select APPLY NOW. Ensure to read the policies and the guides

|   | Click to Apply      | ISLAMIC UNIVER<br>ONLINE ADMISS | SITY IN UGANDA<br>ON PLATFORM    |                    |  |
|---|---------------------|---------------------------------|----------------------------------|--------------------|--|
| - | Kew to Apply Guline | Apply New                       | Announcements                    | Admission Policies |  |
| ę | (C)                 | 2017 Academica EBF System   De  | veloped By the ICT Department, I | unu                |  |

#### 2. Create New Account

The applicant account allows you to submit multiple forms using the same account if necessary

|         | ISLAMIC UNIVERSITY IN UGANDA<br>ONLINE ADMISSIONS PORTAL |  |                                             |
|---------|----------------------------------------------------------|--|---------------------------------------------|
|         |                                                          |  |                                             |
| Account | eg 519 002019 00000<br>PIN<br>Enter 4 digit PIN          |  |                                             |
|         | Cristie New Account   Forgot PNY<br>SIGNIN               |  | Need Help? Chur<br>with Registron<br>Online |

|                  | - E. | New Applicant Account    | × |  |                |
|------------------|------|--------------------------|---|--|----------------|
|                  | And  | Sicent Neme              |   |  |                |
| Enter Info and   | Pho  | ne No<br>3 +256700100100 |   |  |                |
| Click to Submit. | E    | mali                     |   |  |                |
| Wait for SMS or  | Nul  | ionally                  |   |  |                |
| Email            |      |                          | × |  |                |
| Г                |      | CREATE ACCOUNT           |   |  |                |
|                  |      |                          | _ |  | Need I<br>with |
|                  |      |                          |   |  | Onfi           |

- 3. Check for an auto generated ADMISSION No and PIN to Login. These are sent to your Email. The Admission No is in the format 5YY-00YYYY-XXXXX and the PIN is a 4 digit Code
  - 4. Login to view your dashboard and submit your admission form

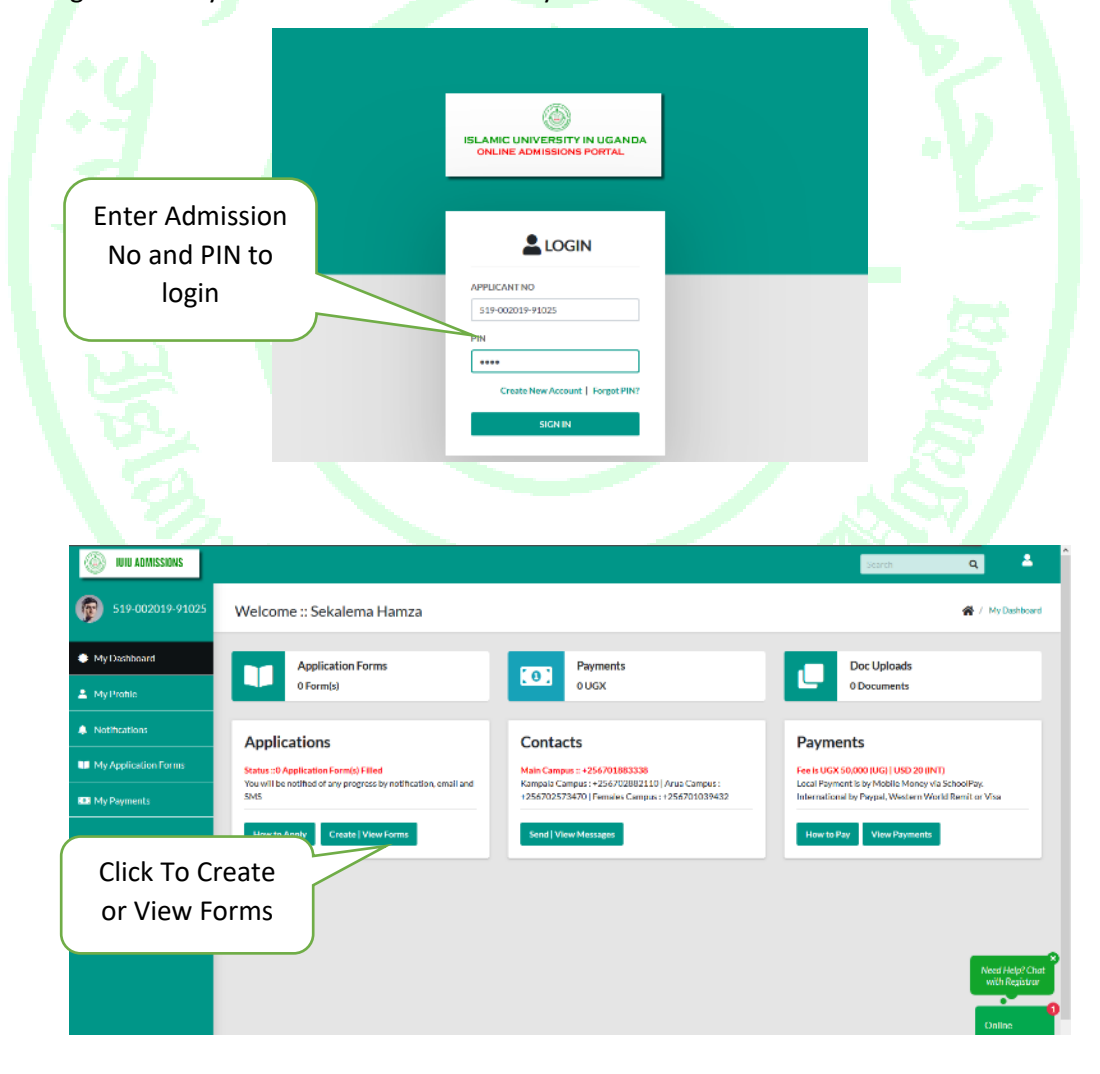

5. Click "Create | View Forms" to start your application process

| () IUIU ADMISSIONS   |                                                        |                            | Search Q 🐣          |
|----------------------|--------------------------------------------------------|----------------------------|---------------------|
| 519-002019-91025     | My Applications                                        |                            | 🙀 / My Applications |
| My Dashboard         | My Applications                                        |                            |                     |
| My Profile           | Show 3 v entries                                       |                            | Scarch:             |
| Notifications        | Serial No 1: Courses Applied                           | ti Campus ti Sta           | dus ti Dituils ti   |
| My Application Forms |                                                        | No data avallable in table |                     |
| I My Payments        | Showing 0 to 0 of 0 entries Add 1/New Application Form |                            | Previou Next        |
|                      | Click to add New<br>Form                               |                            | List of Form        |
|                      |                                                        |                            | Online              |

- 6. Click "Add | View Application Form" to Create a new form or edit an existing one. Only one form is permitted at a single time. However, in case of a rejected application a new form can be added.
- 7. Enter BIO data in correct format and click "Save Bio Data"

|                       | _                 |                  |                     | 10 March 10             |
|-----------------------|-------------------|------------------|---------------------|-------------------------|
| IUIU ADMISSIONS       |                   |                  | Search              | Q                       |
| lser 519-002019-91025 | Form No :: 52020  |                  |                     | 🖌 / Application I       |
| My Dashboard          | Bio Data          |                  |                     |                         |
| My Profile            | Applicant Name    | Seoc             | Email               |                         |
|                       | Sekalema Hamza    | FEMALE           | ✓ hammshv@gmail.com |                         |
| Mic Applications      | Mobile No         | OAP Message ×    | Entry Method        |                         |
| Click save            | Bio               | Bio Data Updated | Religion<br>MUSLIM  | •                       |
| Data                  |                   | UGANDA           | Click to add        | v                       |
|                       | nber, 1977        | Study Campus     | Photo               |                         |
|                       | Save Bio Data Add | Photo            |                     | Need Helpi<br>with Regi |
|                       |                   |                  |                     | Online                  |

8. Enter and Save Index Numbers and years of sitting for O and A Level. Ugandan Applicants can automatically upload data by clicking Add Results Auto. In case of any problem simply click "Add Results Manually" to get a form to enter papers and scores one by one.

| (I) IUIU ADMISSIONS  |                                    |                      |                  | Searc              | n Q 💄                  |
|----------------------|------------------------------------|----------------------|------------------|--------------------|------------------------|
|                      | Physical Address                   | Country of Residence |                  | Marital Status     |                        |
| 519 002019 91025     | •                                  | UGANDA               | ~                | SINGLE             | ~                      |
|                      | Date of Birth                      | Study Campus         |                  | Application Status |                        |
| My Dashboard         | 24 December, 1977                  | * Main Campus        | ~                | Pending            |                        |
| 💄 My Profile         |                                    |                      |                  |                    |                        |
| Notifications        | Save Bio Data Add Photo            |                      |                  |                    |                        |
| My Application Forms |                                    |                      |                  |                    |                        |
| My Payments          | O and Alevel Results               |                      |                  |                    |                        |
|                      | O Level Index No O Level           | sel Year             | A Level Index No | AllevelYes         | er                     |
|                      | 00513/001 203                      | 13                   | 00592/525        | 2015               |                        |
|                      | Save Index No Info Add Reputs Auto | Add Results Manually |                  |                    |                        |
|                      |                                    |                      |                  |                    |                        |
|                      | Show 3 v entries                   |                      |                  |                    | Search:                |
|                      | SNo                                |                      | 11 Leve          | н н                | Delete Next Usin? Chat |
|                      | save Inde                          | ex Numbers and       | ALe              | rel                | Delete With Registrar  |
|                      | <sup>2</sup> Click Auto            | or Manual to A       | dd Ale           | vel                | Delete Online          |
|                      | -                                  | Results              |                  |                    |                        |
|                      |                                    |                      | =                |                    |                        |
|                      |                                    |                      |                  |                    |                        |

9. Add Any other qualifications eg Certificates, Diploma etc

| ()<br>()                 | UIU ADMISSIONS                       |                              |                 | 🔘 IUIU ADMISSIDHS                |                                 |                            |          |                   |
|--------------------------|--------------------------------------|------------------------------|-----------------|----------------------------------|---------------------------------|----------------------------|----------|-------------------|
| 51                       | 19-002019-91025                      | 2                            | HISTORY         | 519-002019-91025                 | Form No :: 52020                |                            | -        |                   |
|                          |                                      | 4                            | LITERATURE      | TOP                              |                                 | New Tertiary Qualification | ×        |                   |
| <ul> <li>MyDe</li> </ul> | shippend                             | 5                            | SUBSIDIARYICT   | <ul> <li>My Destinand</li> </ul> | Bio Data                        |                            |          |                   |
| A My Pro                 | ohle                                 | Showing 1 to 5 of 15 entries |                 | A My Proble                      | Applicant Name                  | Qualification              |          | Emil              |
|                          |                                      |                              |                 |                                  | Sekalerus Fbrrura               | Grant school               | ~        | hammetes@gma      |
| S Nound                  | abbis                                |                              |                 | Notifications                    | MubileNo                        | eg 2010-2020               |          | Entry Method      |
| III My App               | plication Forms                      | Other Qualification          | 15              | My Application Forms             | +256703502250                   | Institution                |          | DIRECT            |
| REAL My Pres             | R3 My Payments Add New Qualification |                              | KSI My Payments | Sponzor                          | eg islamic University in Uganda |                            | Religion |                   |
|                          |                                      | Show 3 v                     |                 |                                  | •                               | Award Class                |          | MUSLIM            |
|                          |                                      |                              | 11 Incit        |                                  |                                 | 1965                       |          | Marital Status    |
|                          | Click                                | to add Ne                    | <b>⊃</b> ₩⁄     | E                                | Enter data and                  |                            |          | SINGLE            |
|                          | Chick                                |                              |                 |                                  | alialita Causa                  | Add Qualification          | ·        | Application Statu |
|                          | Qu                                   | alificatior                  | ו 🔔             | (                                | CIICK to Save                   |                            | ~        | Panding           |
|                          |                                      |                              |                 |                                  |                                 |                            |          |                   |
|                          |                                      | my pocument opic             | 7803            | 0                                | Save Bio Data Add               | Photo                      |          |                   |
|                          |                                      | Add New Document             |                 |                                  |                                 |                            |          |                   |

10. Upload Documents. All Must be in PDF Format

| 🛞 IUN ADMISSIONS                            |                                      | () IUU ADMISSIONS  |                                  |                                                                          |   |
|---------------------------------------------|--------------------------------------|--------------------|----------------------------------|--------------------------------------------------------------------------|---|
| \$19-002019-91025                           | Showing O to O of O versions         | 519-002019-91025   | Form No :: 52020                 |                                                                          |   |
| 🖨 My Dashboard                              | My Document Uploads                  | My Dashboard       | Bio Data                         |                                                                          |   |
| 🚖 My Profile                                | Add New Document                     | 🛓 My Profile       | Applicant Name                   | Sox                                                                      |   |
| Notifications                               | SNo Document Name                    |                    |                                  | Data File Upload                                                         | c |
| EVANSE KONTEN LEMITE     Click t     New Do | o add<br>cument                      | Brows<br>docu<br>A | se for PDF<br>ment and<br>attach | Cata Fre<br>D Level Certificate   Paos Silp<br>Bronow<br>ATTACH DOCUMENT |   |
|                                             | 1 BACHFIGE DE INFORMATION TECHNOLOGY |                    | 24 December 1977                 | w Main Cempus                                                            |   |
|                                             | Declaration & Submission             |                    | Save Blo Data Add Ph             | sto                                                                      |   |

11. Select Programmes | Courses of choice, indicating the Choice option from First to Third

| 🔘 IUU ADMISSIONS     |                          |                                                                                                    | iliu admissions      |                   |                     |                          |   |                   |
|----------------------|--------------------------|----------------------------------------------------------------------------------------------------|----------------------|-------------------|---------------------|--------------------------|---|-------------------|
| \$19-002019-91025    | Showing 0 to 0 of 0 entr | dec                                                                                                    | 519 002019 91025     | Form No :: 5202   | :0                  |                          |   |                   |
| My Dashboard         | My Document              | t Uploads                                                                                                    | My Distributed       | Bio Data          |                     | New Programme Choices    | × | mal               |
| 📥 My Profile         | Add New Docum            | ant                                                                                                    | A My Profile         | SukakemaHamea     |                     |                          |   | hannsleißena      |
| Notifications        | SNo                      | Document Name                                                                                                    | A Notifications      | Mobile No.        | Choloe              | First Choice             | * | intry Method      |
| My Application Forms | 1                        | O Level Certificate   Pass 56p                                                                                                    | My Application Forms | +25670350258      | Level of Study:     | Rachelors Degree         | - | DIRECT            |
| 102 My Payments      |                          |                                                                                                    | K3 My Payments       | Sponsor           | Programme   Course: | RACIFLOR OF ARTS (SHARA) | * | Seligion          |
|                      |                          |                                                                                                    |                      | •                 | Service             | DWY                      | * | MUSUM             |
|                      | Programmes               | of Study                                                                                                    |                      | Physical Address  |                     | ALL OFF                  |   | Carital Status    |
|                      | Add New Prop             | 47777                                                                                                    |                      | •                 |                     |                          |   | SINGLE            |
|                      | 5340                     | and the second second sec |                      | Date of Birth     |                     |                          |   | oplication Status |
|                      | 1                        | FLOR OF INFORMATION TECHNOLOGY                                                                                                    |                      | 24 December, 1977 |                     |                          |   | Panding           |
| Clink                |                          |                                                                                                    |                      | Seec P            |                     | )                        |   |                   |
| CIICK L              | o add N                  | lew                                                                                                    |                      |                   | Click to            | o add 👘 👘                |   |                   |
| C                    | Choice                   |                                                                                                    | 1.1                  |                   | New Ac              | count                    |   |                   |
|                      | 10                       | - 5                                                                                                    |                      | $\subseteq$       |                     |                          |   |                   |

#### 12. Process Payments before Submission

Only paid forms will be accessible to Admin Users for processing. There are a number of payment options depending on country as follows:

#### UGANDANS OR RESIDENTS OF UGANDA

All Ugandan Applicants shall be required to pay their Application Fees Via Mobile Money Using SchoolPay. SchoolPay is available on both Airtel Money and MTN Mobile Money as follows:

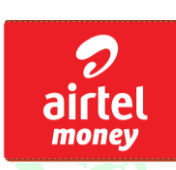

#### **Option1: Airtel Money:**

Simply DIAL **\*185\*6\*2\*1** Then Enter your Applicant No eg 519-002019-00001 and follow the prompts. The Amount MUST be 50,000. Otherwise, your form shall not be processed.

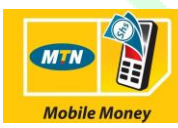

#### **Option 2: MTN Mobile Money:**

Simply DIAL **\*165\*4\*3\*2\*1**, Then Enter your Applicant No eg 519-002019-00001 and follow the prompts. The Amount MUST be 50,000. Otherwise, your form shall not be processed.

#### **OUTSIDE UGANDA**

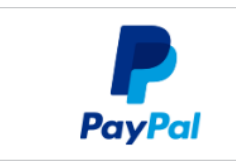

### **Option 1: Paypal**

The Site allows for Paypal Processing. Simply Go to the Payments Link and Click the Paypal Icon as indicated. The amount is automatically indicated. Simply Approve and proceed.

#### **Option 2 Bank Deposit**

Deposit the Amount of USD 20 on the following bank Account:

Attach Bankslip in the Document attachment area and. Please be advised that only confirmed payments will be credited to your online payments platform before you will be permitted to submit your form.

Ensure that your payment is reflected by clicking "My Payments" to view the recognized Payments.

#### 13. Submit Form

Submission is subject to the following conditions:

(a) Fully filled application form including attachments

- (b) Agreeing with the terms and conditions
- (c) Full payment of the application fees

| iuiu admissions      |                                                                                            |                                                                                                    |                                                                                                    |                                                                                                    | Search                                                                                         | Q                                                                               | 4                  |
|----------------------|--------------------------------------------------------------------------------------------|----------------------------------------------------------------------------------------------------|----------------------------------------------------------------------------------------------------|----------------------------------------------------------------------------------------------------|------------------------------------------------------------------------------------------------|---------------------------------------------------------------------------------|--------------------|
|                      | -5/40                                                                                      | Programme Name                                                                                                    |                                                                                                    |                                                                                                    | aession                                                                                        | Deate                                                                           |                    |
| 519 002019 91025     | 1                                                                                          | BACHELOR OF INFORMATION TECHNOLOGY                                                                                                    |                                                                                                    |                                                                                                    | DVY                                                                                            | Delete                                                                          |                    |
| My Dashboard         |                                                                                            |                                                                                                    |                                                                                                    |                                                                                                    |                                                                                                |                                                                                 |                    |
| 💄 My Profile         | Declaration &                                                                              | Submission                                                                                                    |                                                                                                    |                                                                                                    |                                                                                                |                                                                                 |                    |
| Notifications        | Important No                                                                               | utes                                                                                                    |                                                                                                    |                                                                                                    |                                                                                                |                                                                                 |                    |
| My Application Forms | 1. No student sh<br>2. Degree certift<br>3. ONLY PAID a                                    | all be admitted for more than one programme at a time<br>cates and transcript originals shall be scanned and atta<br>aplications shall be processed. International students s                             | e, except for authorised Concurrer<br>ached as documents. No Photocopi<br>should endesvour to ensure that th       | t diptoms in Education<br>es shall be allowed<br>eir psyments are aknowledged if not done                                                      | through Psycal                                                                                 |                                                                                 |                    |
| BB My Payments       | Disclaimer                                                                                 |                                                                                                    |                                                                                                    |                                                                                                    |                                                                                                |                                                                                 |                    |
|                      | Applicants who do a<br>responsibility of the<br>including but not lim<br>already obtained. | ¢ possess the minimum qualifications as indicated again<br>andidate to ensure that he/she passesses the minimum e<br>ted to submission of false documents and incomplete in<br>ted to submission of false | nst each programme and or possess -<br>qualifications from a recognised inst<br>formation, impersonation and error | gualifications that are not recognised by gov<br>illution. Any subsequent discovery of violati<br>neous admission shall lead to automatic disc | remment or its agencies shou<br>ion of this requirement as per<br>outlowation from the Univers | ld not apply. It is the<br>IUIU Admissions policy<br>ity or cancellation of awa | nd                 |
|                      | I confirm that<br>Information gi                                                           | he information I have given is true, complete and acc<br>Nn.                                                                                                    | curate and no information requests                                                                                 | d or other material information has been                                                                                                    | omitted. I am fully responsi                                                                   | ble for the validity of the                                                     | ,                  |
|                      | <b>♦</b> S                                                                                 | JEMIT FORM                                                                                                    |                                                                                                    |                                                                                                    |                                                                                                | Noed Help<br>with Reg                                                           | p? Chat<br>gistrar |
|                      |                                                                                            |                                                                                                    |                                                                                                    |                                                                                                    |                                                                                                | Online                                                                          | •                  |

NB:

After submission. Processing takes maximum 3 working days. An electronic Admission Letter shall be sent to your email and uploaded to your online account.